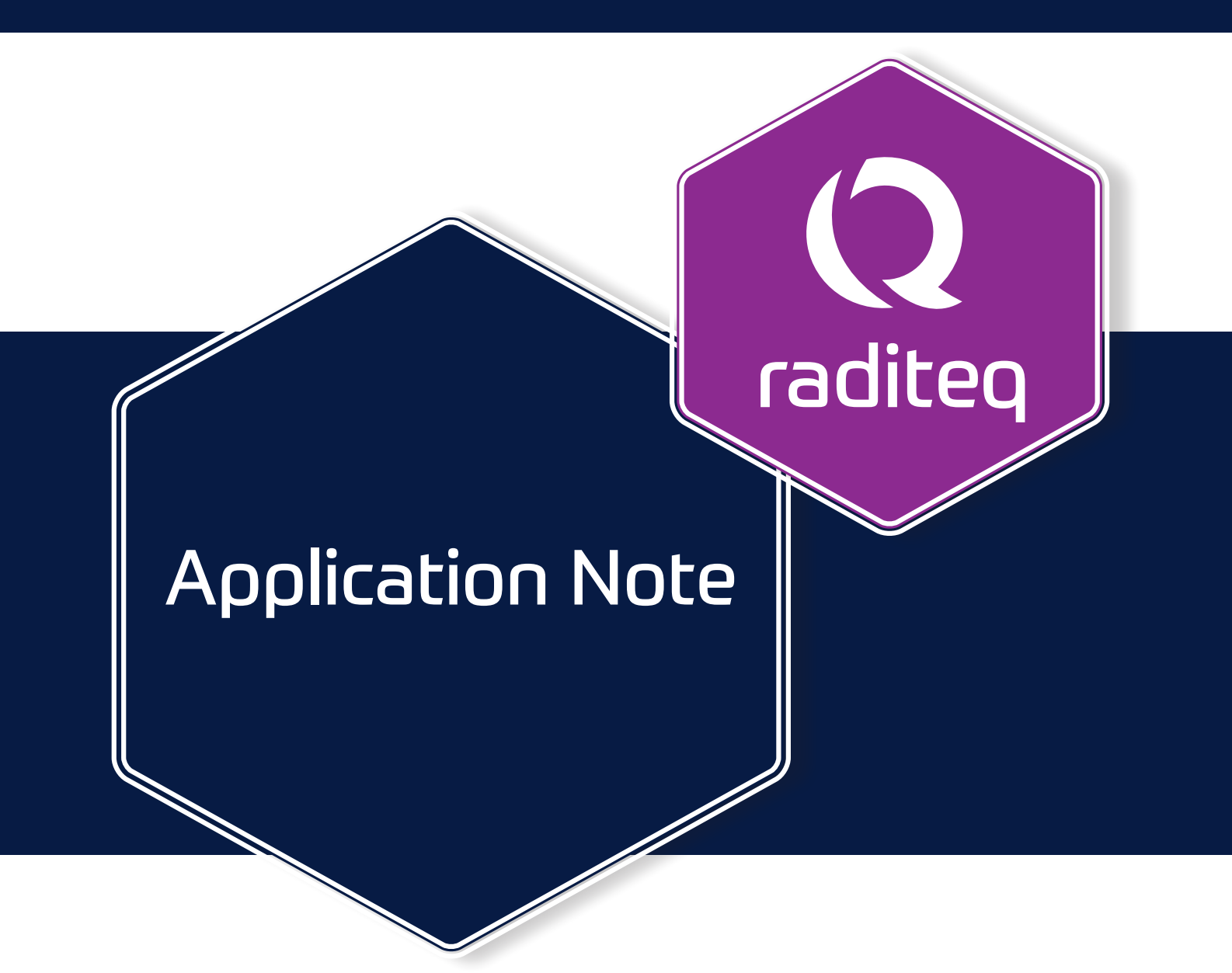

# Application Note #2

Perform a Field uniformity and TEM mode Verification in RadiMation

More on www.raditeq.com

# Q

# Perform a Field uniformity and TEM mode Verification in RadiMation

According to 61000-4-20 in chapter 5.2 a Field uniformity and TEM mode measurement procedure has to be performed. In this procedure, next to the UFA procedure, it is described that the difference between the primary and secondary component should be verified. And in the following steps it is described how to perform this verification with RadiMation<sup>®</sup>.

#### Test setup

Position the field probe with the Y axis positioned in the field (straight up) on one of the required points of the UFA.

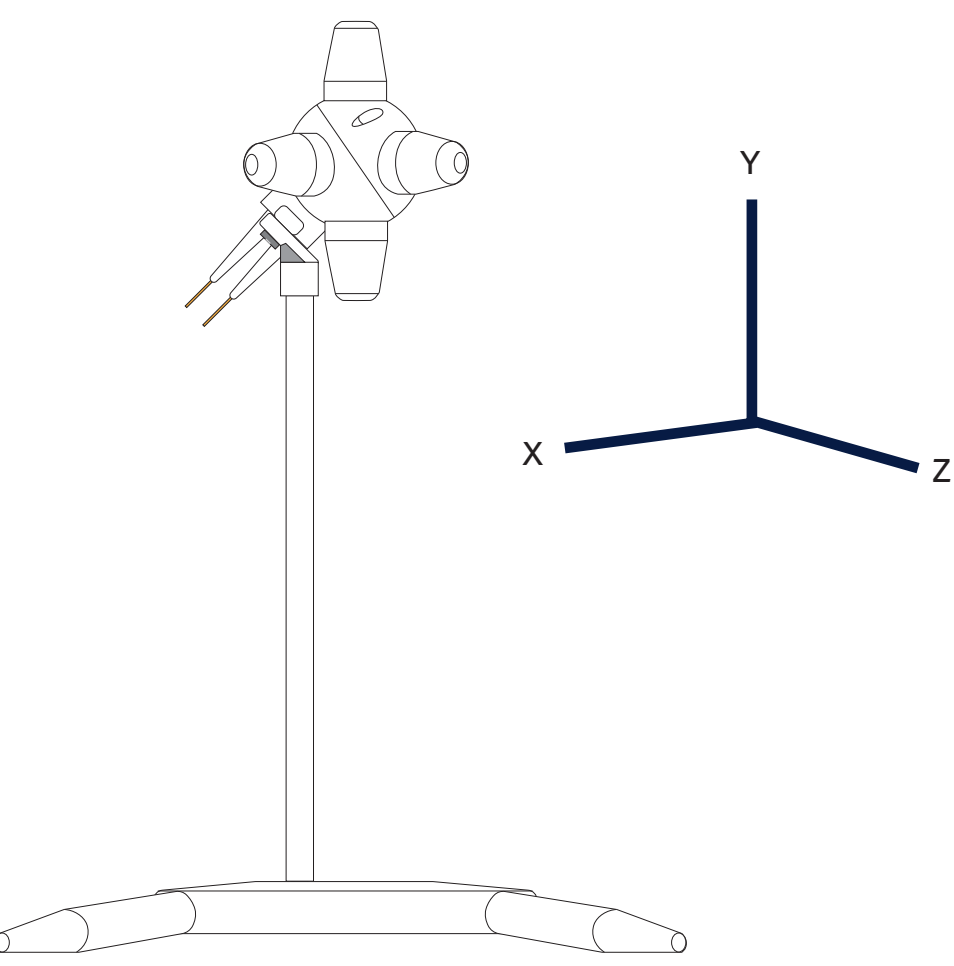

# Configure RadiMation

Add and configure field probe drivers

It is important to have 3 device drivers in RadiMation for the same physical field probe, to allow that the field components of the individual X, Y and Z-axis can be measured. Add and configure 3 Field Sensor device drivers in RadiMation which are measuring the 3 different axis.

| <b>)</b> Config | juration         |                |        |          |          |                      |                 |                   |                        |       |   |
|-----------------|------------------|----------------|--------|----------|----------|----------------------|-----------------|-------------------|------------------------|-------|---|
| Units           | Directories      | Device Drivers | Graphs | Database | Language | Measurement settings | Basic standards | Product standards | Enhanced Status Window | Close | e |
| Device D        | Driver Type: Fi  | eld sensors    |        |          |          |                      |                 |                   |                        | -     |   |
| - Availa        | able Device Driv | ers            |        |          |          |                      |                 |                   |                        |       |   |
| Descrip         | otion            |                |        |          |          |                      | ID              | Brand             | 9                      |       |   |
| Radite          | q RSS2010I - X   | axis           |        |          |          |                      |                 | Radit             | eq                     |       |   |
| Radite          | q RSS2010I - Y   | axis           |        |          |          |                      |                 | Radit             | eq                     |       |   |
| Radite          | q RSS2010I - Z   | axis           |        |          |          |                      |                 | Radit             | eq                     |       |   |
|                 |                  |                |        |          |          |                      |                 |                   |                        |       |   |
|                 |                  |                |        |          |          |                      |                 |                   |                        |       |   |
|                 |                  |                |        |          |          |                      |                 |                   |                        |       |   |
|                 |                  |                |        |          |          |                      |                 |                   |                        |       |   |
|                 |                  |                |        |          |          |                      |                 |                   |                        |       |   |
|                 |                  |                |        |          |          |                      |                 |                   |                        |       |   |
|                 |                  |                |        |          |          |                      |                 |                   |                        |       |   |
|                 |                  |                |        |          |          |                      |                 |                   |                        |       |   |
|                 |                  |                |        |          |          |                      |                 |                   |                        |       |   |
|                 |                  |                |        |          |          |                      |                 |                   |                        |       |   |
|                 |                  |                |        |          |          |                      |                 |                   |                        |       |   |
|                 |                  |                |        |          |          |                      |                 |                   |                        |       |   |
|                 |                  |                |        |          |          |                      |                 |                   |                        |       |   |
|                 |                  | المراجع ال     |        |          |          | A rate               |                 | ÷                 | Delete                 |       |   |
|                 |                  | Add            |        |          |          | eur Eur              |                 | •                 | Delete                 |       |   |
|                 |                  |                |        |          |          |                      |                 |                   |                        |       |   |
|                 |                  |                |        |          |          |                      |                 |                   |                        |       |   |

- Open the driver configuration of each driver and click [Advanced].
- Choose the tab RadiSense and select the applicable axis, X,Y or Z.

| Name    |                    | Value    |           |            |     |                  |        |   | <u>O</u> K    |
|---------|--------------------|----------|-----------|------------|-----|------------------|--------|---|---------------|
| Brand   |                    | Radite   | q         |            |     |                  |        |   | Cancel        |
| Descrip | otion              | Radite   | q RSS2010 | I - X axis |     |                  |        |   | _             |
| Device  | driver DLL Version | 2021.0   | 8.31.1257 |            |     |                  |        |   |               |
| Hardw   | are Version        |          |           |            |     |                  |        |   | Advanced      |
| ID      | Raditeq RSS2010I   |          |           |            |     |                  | )      | × | ( Chark       |
| Serial  | Communicat         | tion     | Field     | probe      |     | Frequency range  | Ok     |   | Ve Check      |
| Softw   | RadiCentre         | Software | update    | RadiSe     | nse | User Calibration |        |   | Knowledgebase |
| Type    | Direction          |          |           |            |     |                  | Cancel |   |               |
|         | Olsotropic         |          |           |            |     |                  |        |   |               |
|         | • X-Axis           |          |           |            |     |                  |        |   |               |
|         | ⊖Y-Axis            |          |           |            |     |                  |        |   |               |
|         | ⊖Z-Axis            |          |           |            |     |                  |        |   |               |
| -       | O Software Isotr   | opic     |           |            |     |                  |        |   |               |
|         | Filter Setting     |          |           |            |     |                  |        |   |               |
|         | The Setting        |          |           |            |     |                  |        |   |               |
| Cali    | Filter Dynamic     |          |           |            |     | ~                |        |   |               |
| Zere    |                    |          |           |            |     |                  |        |   |               |
|         |                    |          |           |            |     |                  |        |   |               |
|         |                    |          |           |            |     |                  |        |   |               |
|         |                    |          |           |            |     |                  |        |   |               |
| Corr    |                    |          |           |            |     |                  |        |   |               |
| Com     |                    |          |           |            |     |                  |        |   |               |
| Purp    |                    |          |           |            |     |                  |        |   |               |
| Field   |                    |          |           |            |     |                  |        |   |               |
| Field   |                    |          |           |            |     |                  |        |   |               |

### Create a test site in RadiMation

Select the applicable hardware that will be used for immunity tests.

- Signal Generator
- Amplifier
- Coupler
- Antenna
- Forward Power Meter

Add the X-axis fieldprobe as Probe 1, the Y-axis fieldprobe as Probe 2 and the Z-axis fieldprobe as Probe 3.

| lest Equipment |           | TEM Verification |            |            | -            | Add        | Delete        | ]            | Close     |
|----------------|-----------|------------------|------------|------------|--------------|------------|---------------|--------------|-----------|
| Devices 1      | Devices 2 | Field Probes     | Pulsed     | Cables     | Data Logging | Monitoring | Before Action | After Action | Duplicate |
| Device Type    |           | Descr            | iption     |            |              |            | ID Bra        | and          |           |
| Field sensor 1 |           | Radit            | eq RSS2010 | I - X axis |              |            | Ra            | diteq        | Save      |
| Field sensor 2 |           | Radit            | eq RSS2010 | I - Y axis |              |            | Ra            | diteq        |           |
| Field sensor 3 |           | Radit            | eq RSS2010 | I - Z axis |              |            | Ra            | diteq        |           |
| Field sensor 4 |           |                  |            |            |              |            |               |              |           |
| Field sensor 5 |           |                  |            |            |              |            |               |              |           |
| Field sensor 6 |           |                  |            |            |              |            |               |              |           |
| Field sensor 7 |           |                  |            |            |              |            |               |              |           |
| Field sensor 8 |           |                  |            |            |              |            |               |              |           |
|                | + Ad      | ld               |            | 1          | Edit         |            | 盲 Remo        | ve           |           |

# **<u>1 Point Calibration</u>**

- 1. Close any open EUT files if needed and start a  ${\tilde{D}}$  Point Calibration  ${\tilde{D}}$ .
- 2. Configure the Frequency Range, Step, Level, Method and Distance.
- 3. Click Field Probes<sup>N</sup> and select Field Probe 1, 2 and 3. But only apply averaging for the field probe 2. This corresponds to the Y-axis on which the calibration should actually be performed.
- 4. Run Calibration and save the TSF configuration for later use.
- 5. When the calibration is finished, save the Cal file, for example as Point <n>.cal.
- 6. Run the calibration for all other points and use the saved TSF configuration.

| Calibrat | tion                                    |                                 |        | -  |
|----------|-----------------------------------------|---------------------------------|--------|----|
|          |                                         |                                 |        | Ru |
| A Q      | ⊢ <sup>Step</sup> —<br>Field Probe Setu | р                               | ×      |    |
|          | Field Probes                            |                                 | Ok     |    |
|          | ✓ Probe 1 ✓ Probe 2                     | Average 1 Average 2             | Cancel |    |
|          | Probe 3                                 | Average 3                       | ]      | F  |
| c.       | Probe 5                                 | Average 5                       |        |    |
|          | Probe 6                                 | Average 6<br>Average 7          |        |    |
| -        | Probe 8                                 | Average 8                       |        |    |
| 4        | _                                       |                                 |        |    |
|          |                                         | Test engineer:<br>Administrator | • X    |    |

#### Open calibration data

When all points are measured the Cal files can be opened and the data can be copied to Excel. In Excel it can be determined if the secondary component does not exceed -6 dB of the primary component.

After opening the cal file, click the icon in front of the Probe  $\stackrel{\square}{\uparrow}$  to open the result.

| TEM Verification 10 Vm [80MHz - 400MHz].CAL - Radiated Immunity Calibration                                                                                                    | - 0 ×                |                                                                                                    |                     |
|----------------------------------------------------------------------------------------------------|----------------------|----------------------------------------------------------------------------------------------------|---------------------|
|                                                                                                    | Ok                   |                                                                                                    |                     |
| Settings<br>Description: TEM Verification 10 V/m [80MHz - 400MHz]                                                                                                    |                      |                                                                                                    |                     |
| From 80 MHz to 400 MHz with a logarithmic step of 1%<br>Using Forward Power to generate a fixed field of 10 V/m with a tolerance of 0.3 dB                                                                                                    | Environment          |                                                                                                    |                     |
| Horizontal antenna at 3 m                                                                                                    | Note                 |                                                                                                    |                     |
| Graphs Field Probes                                                                                                    | Units                |                                                                                                    |                     |
| Image: Signal Generator Power     Image: Signal Generator Power       Image: Signal Generator Power     Image: Signal Generator Power       Image: Signal Generator Power     Image: Signal Generator Power       Image: Signal Generator Power     Image: Signal Generator Power       Image: Signal Generator Power     Image: Signal Generator Power       Image: Signal Generator Power     Image: Signal Generator Power       Image: Signal Generator Power     Image: Signal Generator Power                                                                                                    |                      |                                                                                                    |                     |
| Reflected Power                                                                                                    | <u>G</u> eneral Info |                                                                                                    |                     |
| Average Field Probe 5                                                                                                    |                      |                                                                                                    |                     |
| Mid Power     Mid Probe 7       Probe 8                                                                                                    |                      |                                                                                                    |                     |
| Z Impedance                                                                                                    |                      |                                                                                                    |                     |
| Test site<br>Test equipment:                                                                                                    |                      |                                                                                                    |                     |
| TEM Verification 👻 🛠                                                                                                    |                      |                                                                                                    |                     |
| Test engineer:                                                                                                    |                      |                                                                                                    |                     |
| Administrator                                                                                                    |                      |                                                                                                    |                     |
| 🖸 0 Errors 🗼 0 Warnings 🕕 6 Messages 🏹                                                                                                    |                      |                                                                                                    |                     |
| Time - Frequency Event                                                                                                    |                      |                                                                                                    |                     |
| 10.00.04 DM                                                                                                    |                      |                                                                                                    |                     |
| Q Graph: Field Probe 1, Field Probe 2, Field Probe 3                                                                                                    |                      |                                                                                                    | - 0 ×               |
| 12:02:34 PM         Q Graph: Field Probe 1, Field Probe 2, Field Probe 3           11:52:00 AM         Zoom out                                                                                                    | <u>/6</u> 6          | Graphs                                                                                                    | _ 0 ×               |
| 12:02:34 PM       Q Graph: Field Probe 1, Field Probe 2, Field Probe 3         11:52:00 AM       Zoom out         11:52:00 AM       Zoom out         11:52:00 AM       Table                                                                                                    | 6 6                  | Graphs<br>Average Field                                                                                                    | - 0 ×               |
| 12:02:34 PM       Q Graph: Field Probe 1, Field Probe 2, Field Probe 3         11:52:00 AM       Zoom out         11:52:00 AM       Zoom out         11:50:06 AM       Graph         11:50:06 AM       Table                                                                                                    | 極                    | Graphs<br>Average Field<br>V Field Probe 1<br>4 Field Probe 2                                                               | – • ×<br>RadiMation |
| Image: Second system       C Graph: Field Probe 1, Field Probe 2, Field Probe 3         Image: Image: Second system       Image: Second system         Image: Image: Im                                                                       | · か                  | Graphs<br>Average Field<br>Field Probe 1<br>Field Probe 2<br>Field Probe 3                                                  | – • ×<br>RadiMation |
| Image: 2023 PM       Craph: Field Probe 1, Field Probe 2, Field Probe 3         Image: 11:52:00 AM       Image: 2004 Probe 1         Image: 11:50:06 AM       Image: 2004 Probe 1         Image: 11:50:06 AM       Image: 2004 Probe 1         Image: 2004 Probe 1       Field Probe 1         Image: 2004 Probe 1       Field Probe 2         Image: 2004 Probe 1       Field Probe 2         Image: 2004 Probe 1       Field Probe 2         Image: 2004 Probe 1       Field Probe 3         Image: 2004 Probe 1       Field Probe 3                                                                                                    |                      | Graphs<br>Average Field<br>Field Probe 1<br>Field Probe 2<br>Field Probe 3<br>Forward Power<br>Circrel Power                | RadiMation          |
| Image: Second state state sta | 一                    | Graphs<br>Average Field<br>Field Probe 1<br>Field Probe 2<br>Field Probe 3<br>Forward Power<br>Signal Power                 | RadiMation          |
| Image: 2023 PM       Craph: Field Probe 1, Field Probe 2, Field Probe 3         Image: 11:52:00 AM       Image: 2004 Probe 1         Image: 11:50:06 AM       Image: 2004 Probe 1         Image: 11:50:06 AM       Image: 2004 Probe 1         Image: 2004 Probe 1       Field Probe 1         Image: 2004 Probe 1       Field Probe 2         Image: 2004 Probe 1       Field Probe 2         Image: 2004 Probe 1       Field Probe 2         Image: 2004 Probe 1       Field Probe 3         Image: 2004 Probe 1       Field Probe 3         Image: 2004 Probe 1       Field Probe 3         Image: 2004 Probe 1       Field Probe 3                                                                                                    |                      | Graphs<br>Average Field<br>Field Probe 1<br>Field Probe 2<br>Field Probe 3<br>Forward Power<br>Signal Power                 | RadiMation          |
| Image: 2023 PM       Craph: Field Probe 1, Field Probe 2, Field Probe 3         Image: 11:52:00 AM       Image: 2016 Field Probe 1         Image: 11:50:06 AM       Image: 2016 Field Probe 1         Image: 11:50:06 AM       Image: 2016 Field Probe 1         Image: 2016 Field Probe 1       Field Probe 1         Image: 2016 Field Probe 1       Field Probe 2         Image: 2016 Field Probe 1       Field Probe 3         Image: 2016 Field Probe 1       Field Probe 3         Image: 2016 Field Probe 1       Field Probe 3         Image: 2016 Field Probe 1       Field Probe 3         Image: 2017 Field Probe 1       Field Probe 3         Image: 2017 Field Probe 1       Field Probe 3         Image: 2017 Field Probe 1       Field Probe 3         Image: 2017 Field Probe 3       Image: 2017 Field Probe 3         Image: 2017 Field Probe 3       Image: 2017 Field Probe 3         Image: 2017 Field Probe 3       Image: 2017 Field Probe 3         Image: 2017 Field Probe 3       Image: 2017 Field Probe 3         Image: 2017 Field Probe 3       Image: 2017 Field Probe 3         Image: 2017 Field Probe 3       Image: 2017 Field Probe 3         Image: 2017 Field Probe 3       Image: 2017 Field Probe 3         Image: 2017 Field Probe 3       Image: 2017 Field Probe 3         Image: 20                                                                                                    |                      | Graphs<br>Average Field<br>Field Probe 1<br>Field Probe 2<br>Field Probe 3<br>Forward Power<br>Signal Power                 | RadiMation          |
| Image: Second state state sta |                      | Graphs<br>Average Field<br>Field Probe 1<br>Field Probe 2<br>Field Probe 3<br>Forward Power<br>Signal Power                 | RadiMation          |
| Image: Second second second |                      | Graphs<br>Average Field<br>Field Probe 1<br>Field Probe 2<br>Field Probe 3<br>Forward Power<br>Signal Power                 | RadiMation          |
| Image: Constraint of the state of the state of the s |                      | Graphs<br>Average Field<br>Field Probe 1<br>Field Probe 2<br>Field Probe 3<br>Forward Power<br>Signal Power                 | RadiMation          |
| Image: Construction of the state of the state of the |                      | Graphs<br>Average Field<br>Field Probe 1<br>Field Probe 2<br>Field Probe 3<br>Forward Power<br>Signal Power                 | RadiMation          |
| Image: Construction of the state of the state of the |                      | Graphs<br>Average Field<br>Field Probe 1<br>Field Probe 2<br>Field Probe 3<br>Forward Power<br>Signal Power                 | RadiMation          |
| I 12:02:34 PM         I 11:52:00 AM         I 11:50:06 AM         I 11:50:06 AM                                                                                                    |                      | Graphs<br>Average Field<br>Field Probe 1<br>Field Probe 2<br>Field Probe 3<br>Forward Power<br>Signal Power                 | RadiMation          |
| Iz20234PM       C Graph: Field Probe 1, Field Probe 2, Field Probe 3         I 11:52:00 AM       I 11:52:00 AM         I 11:50:06 AM       Graph         I 11:50:06 AM       Field Probe 1         Field Probe 1       Field Probe 2         Field Probe 1       Field Probe 3         I 11:50:06 AM       Image: State State St                                                                                                    | _ 16                 | Graphs<br>Average Field<br>Field Probe 1<br>Field Probe 2<br>Field Probe 3<br>Forward Power<br>Signal Power<br>Signal Power | RadiMation          |

To copy the data to excel, click the button next to the  $\Box$ Graphs<sup>D</sup> button and paste it in an empty Excel sheet.

## UFA Calculation

To calculate the UFA start an  $\$ Uniform Field Area Calculation  $\$ .

- Add all calibration files belonging to the UFA 1.
- Select EN 61000-4-3 2010 Constant field method as calculation method. Choose Calculate. 2.
- 3.
- Save the resulting Cal file which can be used in a immunity test for a substitution test level. 4.

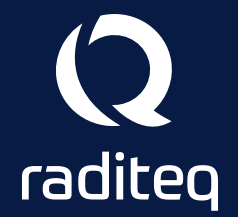

Raditeq B.V. | Vijzelmolenlaan 3 | 3447GX Woerden | The Netherlands www.raditeq.com | T:+31 348 200 100